## **Wireless Printing**

On the Wireless Printing page, click the link for the appropriate branch:

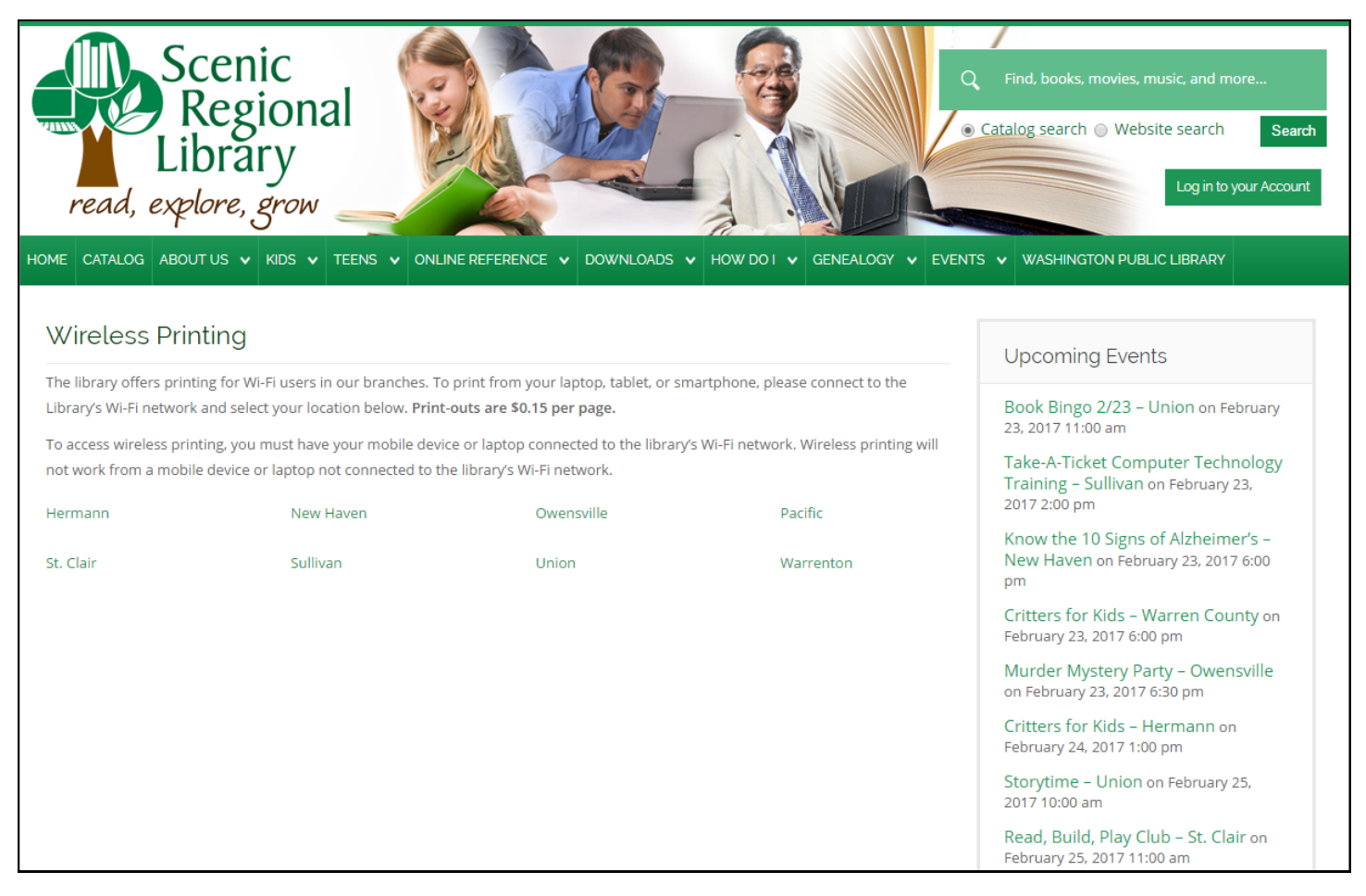

## This will open a new tab or window with the Wireless Printing instructions and file types available to print:

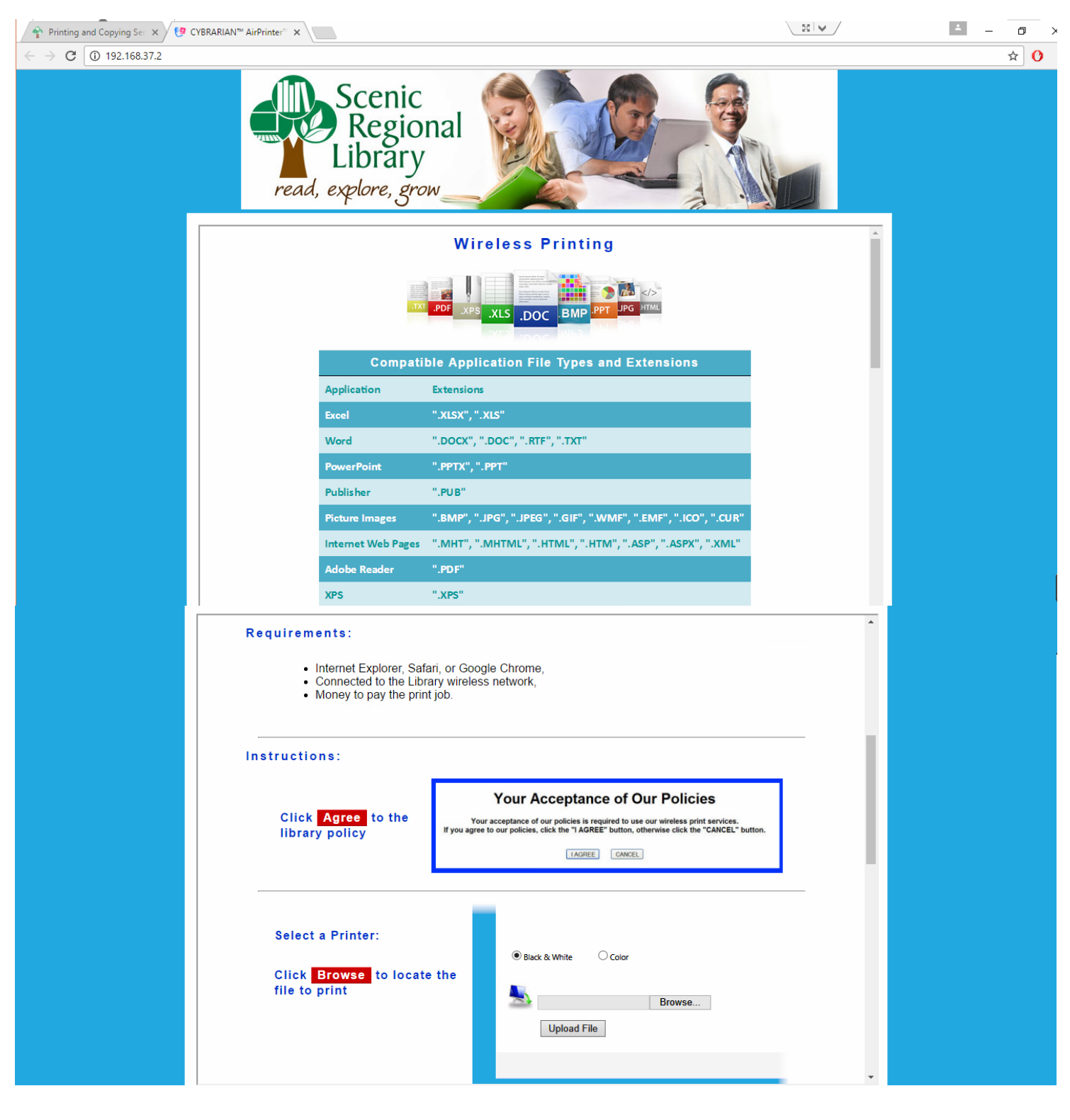

| Click Upload Click White Color<br>Click Upload Click C:\StartMenu.jpg Browse<br>Upload File<br>Remember (write down) your Print Job ID<br>@ Black & White Color<br>Black & White Color<br>Browse<br>Upload File<br>File name C:\StartMenu.jpg                                                                                                    |  |
|----------------------------------------------------------------------------------------------------|--|
| File name: CSMartMenupp         File size: 31,390 bytes         Content type: image/jeps         Click the link to continue         Verify that the number of pages and charge is correct         and click Confirm         The entire document will be printed, currently we do not support printing a range of pages         Your Print Job is Ready!         Your document is power ready to be |  |
| now ready to be release pickup your print out at the Release Station.         Print Release Station         Click here to start over    Your Acceptance of Our Policies          Your acceptance of our policies is required to use our wireless print services.         If you agree to our policies, click the "I AGREE" button, otherwise click the "CANCEL" button.                            |  |
| Terms of Use 🔶 Copyright 2016. CYBRARIAN Corporation. All Rights Reserved.                                                                                                    |  |

Click "I AGREE" button to upload file to print. Click "Choose File" button and browse for file to print.

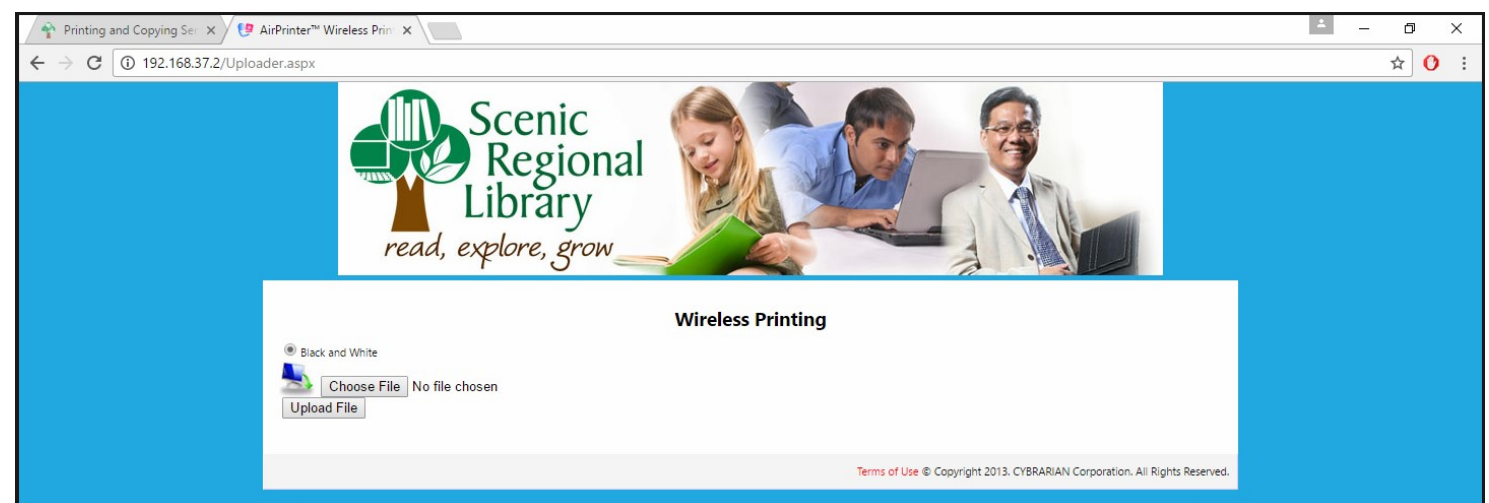

Once the file is chosen, click "Upload File" button.

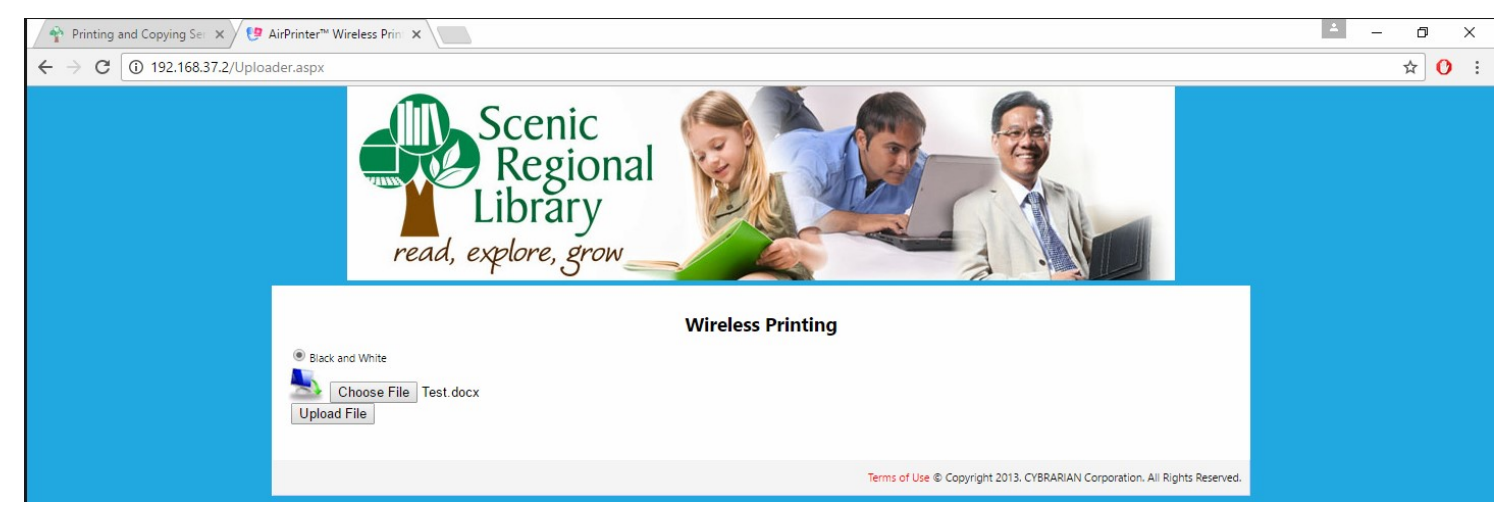

The print job ID will be provided when the upload is successful (this is the ONLY identifier provided and will be needed to pay for the print job at circulation desk.) Click the "Click here to print your file." link.

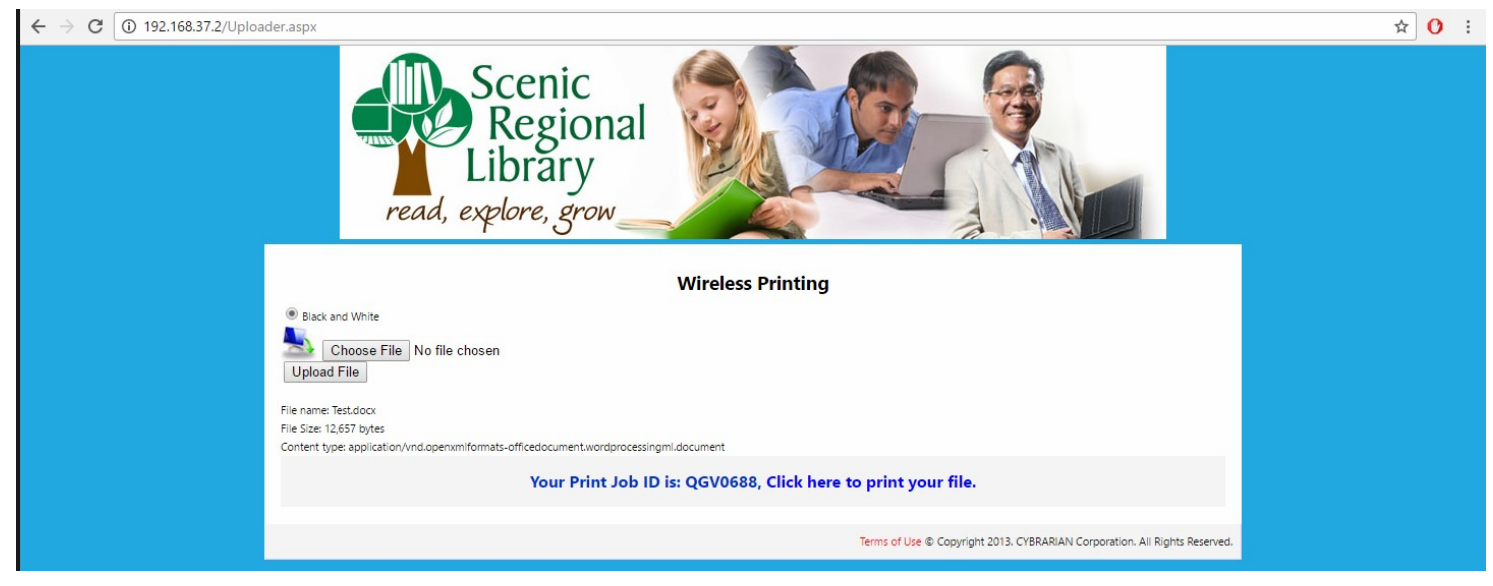

It will then be necessary to confirm the total price to print the document by clicking the "CONFIRM" button and paying for the print job at the circulation desk.

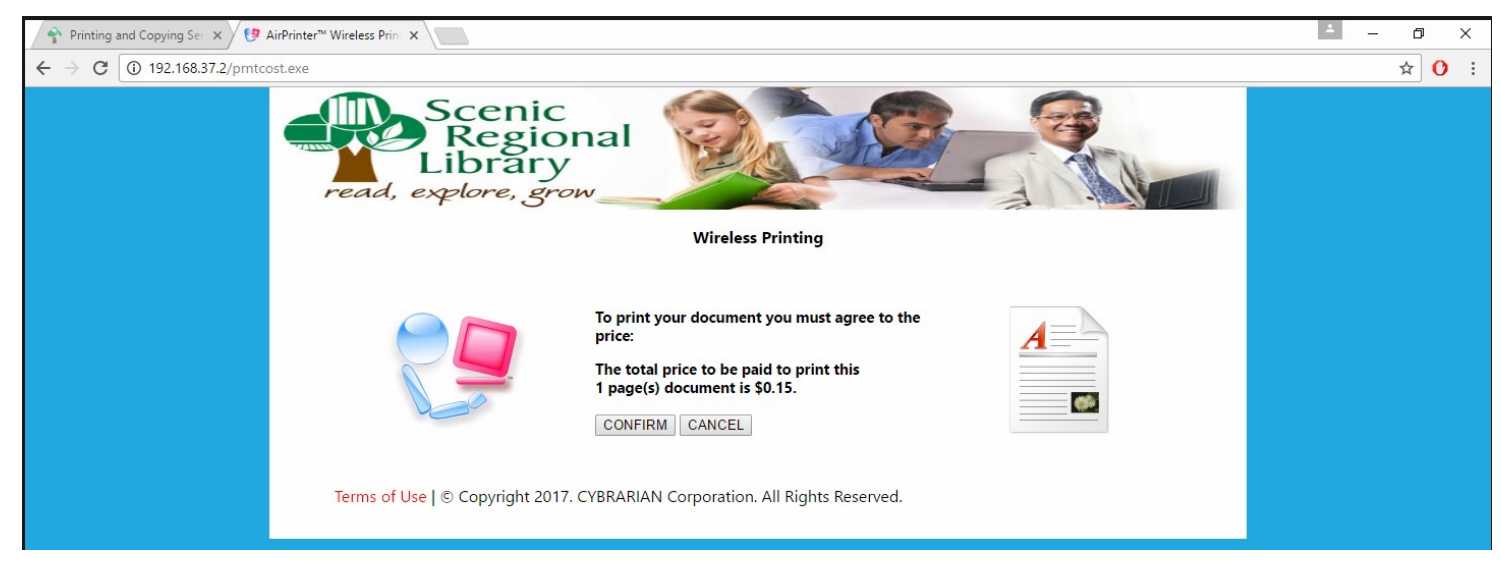

After the screen below displays, this window can now be closed or another file may be uploaded by clicking the "Click here to start over" link.

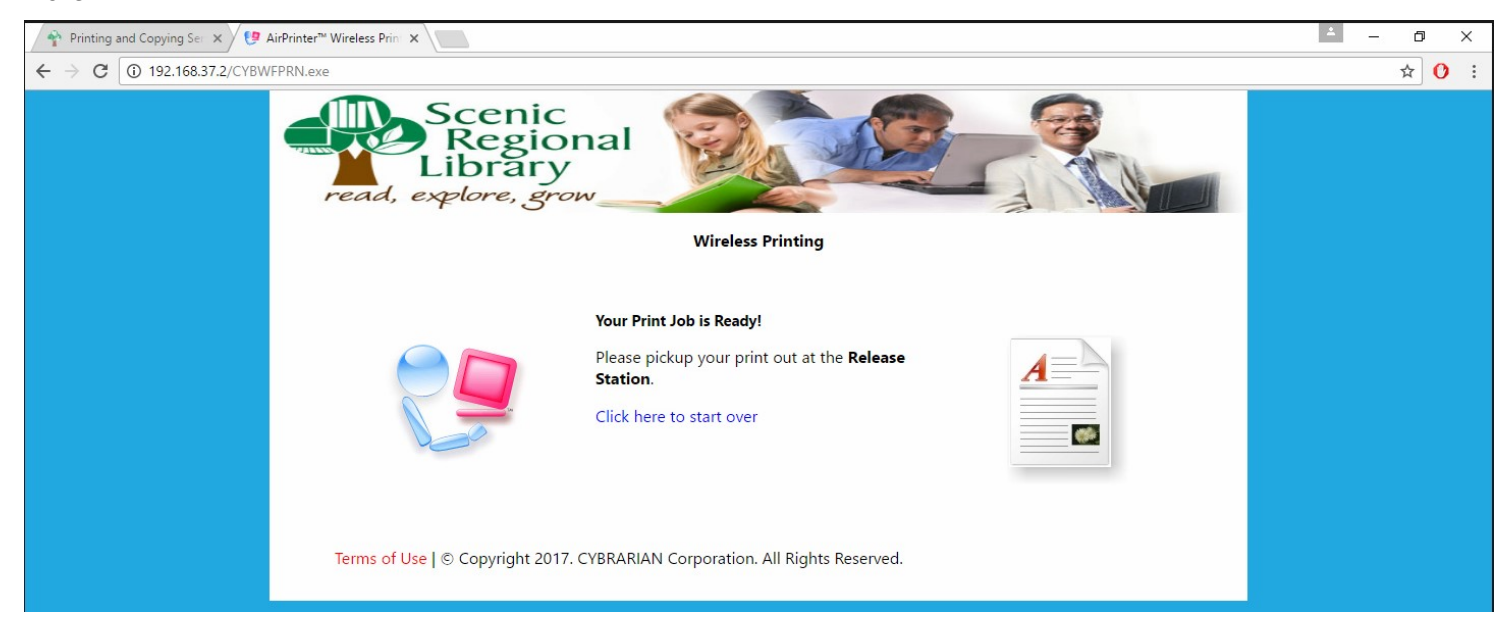